## Lathund för möten via Teams

Nedan kommer följande exempel visas:

- Bjud in till möte via Teams mötesbokning
- Bjud in till möten snabbt med "Möte nu"

## Bjud in till möte via Teams mötesbokning

1. Välj kalender i menyn till vänster, och klicka på en tid i din kalender som du vill tillkalla till möte eller klicka på "+ Nytt möte" så skapas inbjudan med datum och tid just då

|                          |                      | 🗹 Sök | eller skriv ett kommando    | Ton | nelilla Kommun 🗸 🤬 🗕 🗇 🗙    |
|--------------------------|----------------------|-------|-----------------------------|-----|-----------------------------|
| <br>Aktivitet            | 💼 Kalender           |       |                             | Ċ   | ्रि Möte nu – Nytt möte 🗸 🗸 |
| Chatt                    | 🛱 Idag < > Mars 2020 |       |                             |     | 🖨 Arbetsvecka 🗸             |
| iii<br>Team              |                      |       |                             |     | 20<br>Fredag                |
| Halender                 |                      |       |                             |     |                             |
| و<br>Samtal              | 09:00                |       |                             |     |                             |
| <mark>]]</mark><br>Filer | 10:00                |       | International Property lies |     |                             |
|                          | 11:00                |       |                             |     |                             |
|                          | 12:00                |       |                             |     |                             |
| ~                        | 13:00                |       |                             |     |                             |
| Appar                    |                      |       |                             |     |                             |
| (?)<br>Hjälp             | 14:00                |       |                             |     |                             |

 Nu börjar det påminna om Outlook. Fyll i rubrik, deltagare, tid samt om du vill att mötet ska riktas till ett särskilt team. Välj rum om du önskar det (behövs inte då det skapas ett teamsmöte som samtliga deltagare kan ansluta via dator till) Det går även att använda schemaläggarassistenten precis som i Outlook

| $\langle \rangle$  | Sök eller skriv ett kommando                                                | Tomelilla Kommun 🗸 🤹 — 🗇 🗙 |
|--------------------|-----------------------------------------------------------------------------|----------------------------|
| Q.<br>Aktivitet    | Nytt möte Detaijer Schemaläggningsassistent                                 | Skicka Stäng               |
| Chatt              | Tidszon: (UTC+01:00) Amsterdam, Berlin, Bern, Rom, Stockholm, Wien $ 	age $ |                            |
| ijj<br>Team        | / Möte nr1                                                                  |                            |
| E<br>Kalender      | 😂 🎧 Mika Rossi × + Ej obligatoriska                                         |                            |
| <b>C</b><br>Samtal | E 19 mars 2020 20:00 ∨ → 19 mars 2020 20:30 ∨ 30 m ● Hela dagen             |                            |
| <b>1</b><br>Filer  | Förslag: Inga tillgångliga förslag.<br>Ø Upprepas inte ~                    |                            |
|                    | E KLK-Digitalutveckling > Allmänt                                           |                            |
|                    | ⊘ [] Lådan ×                                                                |                            |
| H<br>Appar         | ਾ≡ Β Ι U S I∀ A A Sycke ∨ I ⊂ ∞ ≕ ⊟ I II ® 를 ⊞ I III<br>Testmöte            |                            |
| Hjālp              |                                                                             |                            |

 Du får en mötesbokning i din kalender där du kan ansluta till mötet direkt, och övriga deltagare får en mötesinbjudan där de också kan ansluta till mötet via Teams länken. Samtliga mötesdeltagare kan även ringa mötesnumret och ange det ID som tillhör mötet för att delta via telefon.

| <b>8</b> 90        | ↑ ↓ ≂              |                           |               |                    |                |                       |             |          | Möte nr1     | - Möte |                   |                                                          |              |                       |                        |          | Ð      | -<br>     | Ø          | ×    |
|--------------------|--------------------|---------------------------|---------------|--------------------|----------------|-----------------------|-------------|----------|--------------|--------|-------------------|----------------------------------------------------------|--------------|-----------------------|------------------------|----------|--------|-----------|------------|------|
| Arkiv Möt          | te Schemalä        | äggningsassist            | enten         | Uppföljnin         | g Inf          | oga                   | Formate     | ra text  | Granska      | Hjälp  | Ø Berä            | tta vad du vill gör                                      | а            |                       |                        |          |        |           |            |      |
| 🔟 🛃 Kaler          | nder               | <b>L</b> iji              | $\checkmark$  | ?                  | $\times$       |                       | $\boxtimes$ | Visa so  | m: Uppta     | gen 🖌  |                   | Privat                                                   | Ļ            |                       |                        | ٢        |        |           |            |      |
| Ta → Vidar<br>bort | rebefordra ~       | Anslut till<br>Teams-möte | Accepter<br>~ | a Preliminärt<br>~ | Tacka<br>nej ∽ | Föreslå S<br>ny tid ∽ | Svara<br>~  | 💭 Påmini | nelse: Ingen | ~      | Kategorisera<br>~ | <ul> <li>Hog prioritet</li> <li>Låg prioritet</li> </ul> | Diktera<br>~ | Flytta till<br>iCloud | Skicka till<br>OneNote | Insights |        |           |            |      |
| Åtgär              | der                | Teams-möte                |               | S                  | vara           |                       |             |          | Alternativ   |        |                   | Taggar                                                   | Röst         | iCloud                | OneNote                |          |        |           |            | ^    |
| () Accepterade     | es 2020-03-19 19:4 | 44.                       |               |                    |                |                       |             |          |              |        |                   |                                                          |              |                       |                        |          |        |           |            |      |
| Möte nr1           |                    |                           |               |                    |                |                       |             |          |              |        |                   |                                                          |              |                       |                        |          |        |           |            |      |
| Organisatör        | O KLK-Digital      | utveckling                |               |                    |                |                       |             |          |              |        |                   |                                                          |              |                       |                        |          | Skicka | t tor 202 | )-03-19 19 | 9:44 |
| Tid                | den 19 mars 20     | 020 20:00-20:30           |               |                    |                |                       |             |          |              |        |                   |                                                          |              |                       |                        |          |        |           |            |      |
| Plats              | Lådan              |                           |               |                    |                |                       |             |          |              |        |                   |                                                          |              |                       |                        |          |        |           |            |      |
| Svar               | ✓ Accepter         | at Ändra svar             |               |                    |                |                       |             |          |              |        |                   |                                                          |              |                       |                        |          |        |           |            |      |
| Testmöte           |                    |                           |               |                    |                |                       |             |          |              |        |                   |                                                          |              |                       |                        |          |        |           |            |      |
|                    |                    |                           |               |                    |                |                       |             |          |              |        |                   |                                                          |              |                       |                        |          |        |           |            |      |
|                    |                    |                           | _             |                    |                |                       |             |          |              |        |                   |                                                          |              |                       |                        |          |        |           |            |      |
| Join Micro         | soft Teams         | Meeting                   |               |                    |                |                       |             |          |              |        |                   |                                                          |              |                       |                        |          |        |           |            |      |
| . 46 9 505 222     |                    | The country               |               |                    |                |                       |             |          |              |        |                   |                                                          |              |                       |                        |          |        |           |            |      |
| +40 0 505 523      | 5 Z5 Sweden, St    | tocknoim (1011)           |               |                    |                |                       |             |          |              |        |                   |                                                          |              |                       |                        |          |        |           |            |      |
| Conference ID: 2   | 279 297 158#       |                           |               |                    |                |                       |             |          |              |        |                   |                                                          |              |                       |                        |          |        |           |            |      |
| Local numbers      | Reset PIN Lean     | n more about Te           | eams Mee      | ting options       |                |                       |             |          |              |        |                   |                                                          |              |                       |                        |          |        |           |            |      |
|                    |                    |                           |               |                    |                |                       |             |          |              |        |                   |                                                          |              |                       |                        |          |        |           |            |      |
| ٥                  |                    |                           |               |                    |                |                       |             |          |              |        |                   |                                                          |              |                       |                        |          |        |           |            |      |
| i delad mapp 🖓     | Kalender - Hamp    | ous.Mansson@to            | omelilla.se   |                    |                |                       |             |          |              |        |                   |                                                          |              |                       |                        |          |        |           | ~          |      |

## Bjud in till möte via Teams mötesbokning

1. Välj Kalender till vänster, och klicka sen på möte nu

|              |              | ď                 | Sök eller skriv ett kommando |               | so – a                             |
|--------------|--------------|-------------------|------------------------------|---------------|------------------------------------|
| Atlenet      | 😇 Kalender   |                   |                              |               | Ĝ <sup>t</sup> Möte nu + Nytt möte |
| Chert        | (‡) Idag < > | April 2020 $\vee$ |                              |               | Arbetsvecka                        |
| -            | 06<br>Mindao | 07<br>Tisdag      | 08<br>Oradas                 | 09<br>Toradap | 10<br>Fredar                       |
|              |              |                   |                              | Semester      |                                    |
| stender<br>L | 18:00        |                   |                              |               |                                    |
| Larretai     | 10.00        |                   |                              |               |                                    |

## 2. Välj Anslut nu

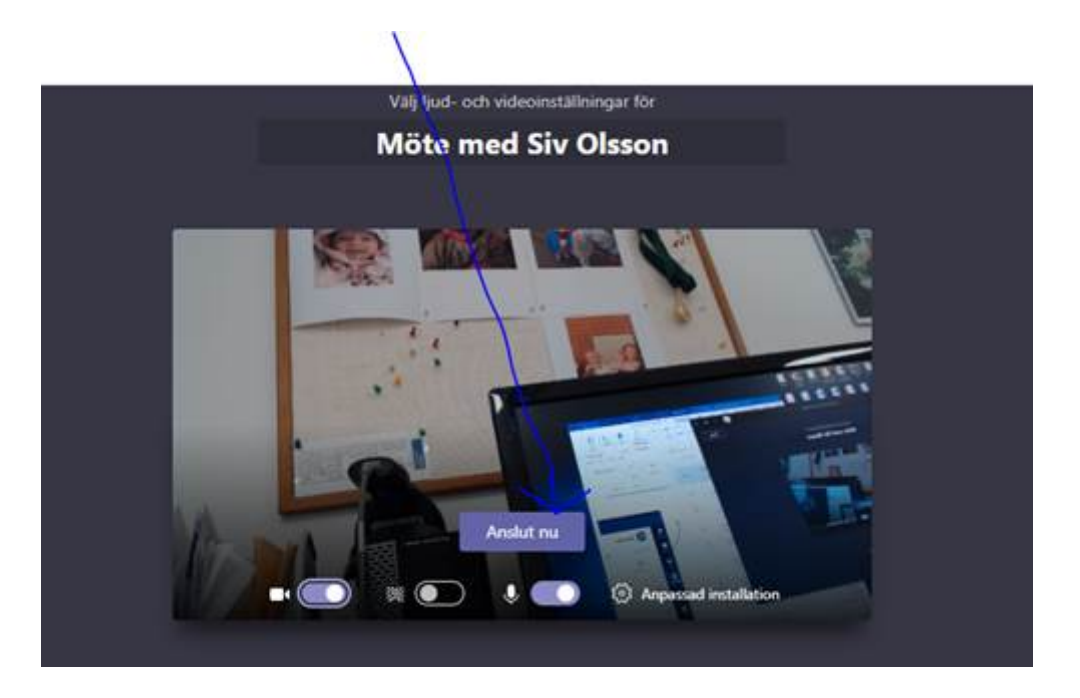

3. Klicka på länksymbolen till höger om bjud in någon

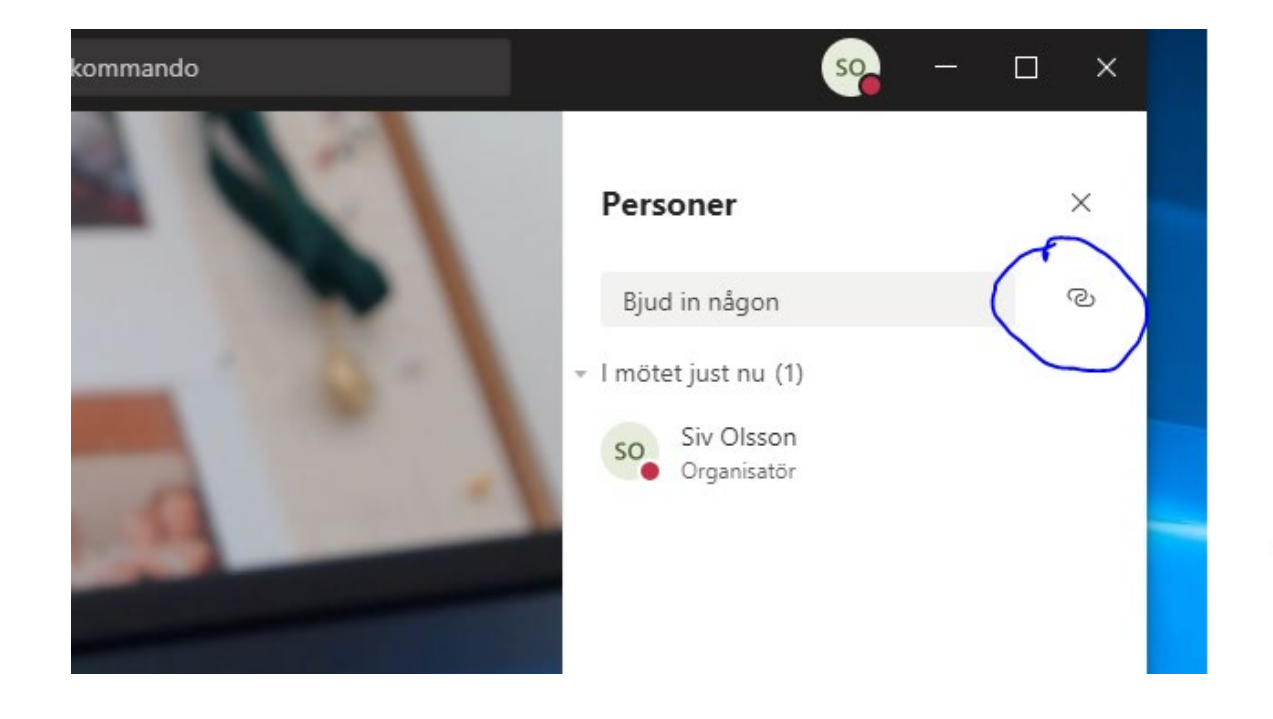

4. Skicka ett mail till den som ska deltaga i mötet, när de klickar på länken ska de få möjlighet att ansluta. Antingen via teams, eller att ringa in med ett mötes ID som står i inbjudan